## TÀI LIỆU HƯỚNG DẫN THANH TOÁN TRỰC TUYẾN

- Khi công dân đăng ký nộp hồ sơ trực tuyến, chọn loại hình thức thanh toán trực tuyến Payment

| Thông tin phí, lệ phí                                                                                                    |                                      |                                                 |                                      |          |                |  |
|----------------------------------------------------------------------------------------------------|--------------------------------------|-------------------------------------------------|--------------------------------------|----------|----------------|--|
| Loại lệ phí                                                                                                    | Số lượng                             | Mức lệ phí                                      | Thành tiền                           | Bất buộc | Mô tả          |  |
| Lệ phí                                                                                                    | 1                                    | 5.000 VNĐ (Chưa thẩm định)                      |                                      | Không    | Chưa thẩm định |  |
| Tổng                                                                                                    |                                      |                                                 | 5.000 VNĐ                            |          |                |  |
| <ul> <li>Dê nghị cá nhân/doanh ng</li> <li>Vuật biên lại cho cá nhân</li> </ul>                                                                         | ient<br>Jhlệp/cơ sở lựa chọn:        |                                                 | •                                    |          |                |  |
| Thanh toán trực tuyến paym<br>Đề nghị cá nhân/doanh ng<br>Vũất biên lai cho cá nhân                                                                     | ient<br>ghiệp/cơ sở lựa chọn:        |                                                 | •                                    |          |                |  |
| <ul> <li>Thanh toár trực tuyến paym</li> <li>Đề nghị cá nhân/doanh ng</li> <li>Xuất biên lai cho cá nhân</li> <li>Xuất biên lai cho doanh ng</li> </ul> | ghiệp/cơ sở                          |                                                 | •                                    |          |                |  |
| Thanh toán trực tuyến paym Dê nghị cá nhân/doanh ng Xuất biên lai cho cá nhân Xuất biên lai cho doanh ng Tôi chắc chấn rằng các th                      | ghiệp/cơ sở lựa chọn:<br>ghiệp/cơ sở | t và đồng ý chịu trách nhiệm trước pháp luật về | <ul> <li>ě lới khai trên.</li> </ul> |          |                |  |

- Công dân nộp hồ sơ thành công, tại giao diện hồ sơ tiếp nhận, cán bộ thẩm tra hồ sơ, xác định lệ phí. Sau đó, gửi yêu cầu thanh toán hồ sơ

| 6  | H29.74-240313-005<br>4 | 2.100403.000.00.00.H29<br>- Đăng ký tạm ngừng kinh<br>doanh, tiếp tục kinh doanh | <b>LÊ THỤC VY</b><br>Sạp 54A-55A-56A khu 1 chợ<br>Tân Bình, Phường 08, Quậ      | 13/03/2024 14:52:58 | Không tính phí  | <b>■</b><br>≫ | Tiếp nhận hồ sơ<br>Xem quy trình                                                      |  |
|----|------------------------|----------------------------------------------------------------------------------|---------------------------------------------------------------------------------|---------------------|-----------------|---------------|---------------------------------------------------------------------------------------|--|
| 7  | H29.74-240313-005<br>3 | 1.001266.000.00.00.H29<br>- Chấm dứt hoạt động hộ<br>kinh doanh                  | <b>Hồ ÁNH LONG</b><br>Sạp 9X khu 1 chợ Tân Bình,<br>Phường 08, Quận Tân Bìn     | 13/03/2024 14:49:36 | Không tính phí  | •<br>©        | Yêu cầu bổ sung<br>Xem lịch sử cập nhật                                               |  |
| 8  | H29.74-240312-005<br>5 | 1.006313.000.00.00.H29<br>- Nhóm thủ tục liên thông<br>đăng ký hộ kinh doanh và  | <b>LƯƠNG THỊ VƯỢNG</b><br>A25 Bạch Đằng, Phường 02,<br>Quận Tân Bình, Thành phố | 12/03/2024 15:21:24 | Chưa thanh toán | •             | Yêu cầu rút hồ sơ<br>Yêu cầu thanh toán hồ sơ                                         |  |
| 9  | H29.74-240312-004<br>5 | 1.006313.000.00.00.H29<br>- Nhóm thủ tục liên thông<br>đăng ký hộ kinh doanh và  | ĐOÀN THỊ THÚY<br>116/166A Thiên Phước,<br>Phường 09, Quận Tân Bin               | 12/03/2024 14:19:59 | Chưa thanh toán |               | Thông báo thanh toán trực tiếp<br>Yêu cầu nộp hồ sơ bản giấy<br>Tải văn bán của bã cơ |  |
| 10 | H29.74-240312-004<br>0 | 1.006313.000.00.00.H29<br>- Nhóm thủ tục liên thông<br>đăng ký hộ kinh doanh và  | <b>LÊ THỊ KIM PHÚC</b><br>Số 40, đường Bắc Hải,<br>Phường 06, Quận Tân Bìn      | 12/03/2024 14:09:54 | Đã thanh toán   | Yêu           | cầu nộp hồ sơ bản giấy •••                                                            |  |

- Khi có lệnh yêu cầu thanh toán, công dân sẽ nhận được thông báo qua tin nhắn hoặc email đã đăng ký

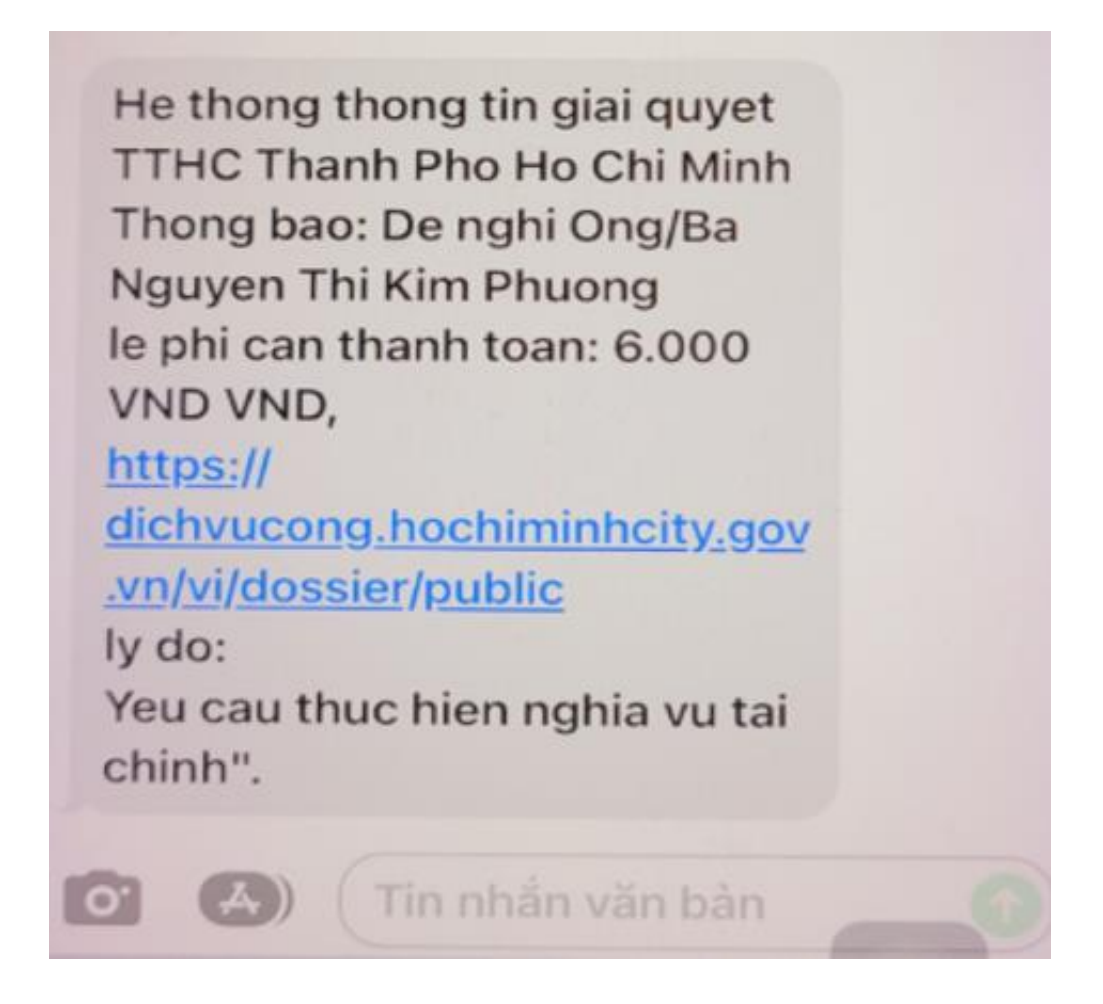

Để thanh toán hồ sơ, công dân đăng nhập vào cổng dịch vụ công, vào quản lý hồ sơ, chọn hồ sơ cần thanh toán hoặc có thể truy cập vào đường link được gửi qua tin nhắn
 Nhấn "Thanh toán"

| Dich vụ công trực tuyến           | Tra cứu hồ sơ 👻 Thủ tục hành chính       | Phản ánh kiến nghị 👻 Đánh g                       | iá hài lòng 👻 Thống kê                         | <ul> <li>Hướng dẫn •</li> </ul> |                |
|-----------------------------------|------------------------------------------|---------------------------------------------------|------------------------------------------------|---------------------------------|----------------|
| Hồ sơ của Phan Thanh Thế          |                                          |                                                   |                                                |                                 |                |
| Hồ sơ trực tuyến Hồ sơ trực tuyến | ến ủy quyền Hồ sơ trực tiếp              |                                                   |                                                |                                 |                |
| Số hồ sơ                          | Trạng thái<br>Tất cả                     | <ul> <li>Lĩnh vực</li> <li>-Không chọn</li> </ul> |                                                | 👻 Tim kiếm 📋                    | Xem chi tiết   |
|                                   |                                          |                                                   |                                                | *                               | Xem quy trinh  |
| Tim thấy hồ sơ                    |                                          |                                                   |                                                | <b>×</b> e                      | Thanh toán     |
|                                   |                                          |                                                   |                                                |                                 | Xóa            |
| STT Số hồ sơ                      | Thủ tục thực hiện                        | Trạng thái                                        | Đơn vị thực hiện                               | Ngày nộp 🔁                      | ác<br>Đánh giá |
| 1 H29.14.10.11-231101-2168        | Xóa đãng kỳ biện pháp bảo đảm bằng quyềr | r sử dụn                                          | Chi nhánh Văn phòng đăng ký<br>Quận Bình Thạnh | 01/11/2023 23:04:09             |                |
|                                   |                                          |                                                   |                                                |                                 |                |

- Lựa chọn ngân hàng hoặc ví điện tử đang sử dụng => Thanh toán

| j Chọn ngar                        | n hàng                                                                                                    |                       |                      |                                  |                                                             |                                                                                                    | g un don hang                                                    |
|------------------------------------|----------------------------------------------------------------------------------------------------|-----------------------|----------------------|----------------------------------|-------------------------------------------------------------|----------------------------------------------------------------------------------------------------|------------------------------------------------------------------|
| Vietcombank                        |                                                                                                    | AGRIBANK              | BIDV                 |                                  | NPT<br>MONEY                                                | Đơn hàng<br>thanh toar<br>so H29.14<br>2168                                                                    | n phi, le phi cho ho<br>.10.11-231101-                           |
| Dối tác tin cậy, giải pháp phù hợp | VPBank                                                                                                    | Vi chúng tới hiểu bạn | Tất có thẻ ngân hàng | vi<br>.vn                        | EVPAY                                                       | Nhà cung<br>UBND Thà<br>Minh                                                                                   | cấp<br>nh phố Hồ Chí                                             |
| Payoo<br>visa 📾                    | Со́на тналн то́ан нараз                                                                                                    | <u>Omi</u> Pay        |                      |                                  |                                                             | Giá trị than<br><b>5.000</b>                                                                                   | n toán:<br>VND                                                   |
| ) Chọn ví điệ                      | ện tử                                                                                                    |                       |                      |                                  |                                                             | Phí dịch vụ<br>của Ngân<br>thanh toár                                                                          | u theo chính sách<br>hàng/Trung gian<br>n. <mark>Chi tiết</mark> |
| QUÉT OR THANH TOAN                 | mo                                                                                                    | viettel<br>money      |                      |                                  |                                                             | т                                                                                                    | HANH TOÁN                                                        |
|                                    |                                                                                                    |                       |                      |                                  |                                                             |                                                                                                    |                                                                  |
| Chon Mob                           | ile Money                                                                                                    |                       |                      |                                  |                                                             |                                                                                                    |                                                                  |
|                                    | ne Money                                                                                                    |                       |                      |                                  |                                                             |                                                                                                    |                                                                  |
|                                    |                                                                                                    |                       |                      |                                  |                                                             |                                                                                                    |                                                                  |
|                                    |                                                                                                    |                       |                      |                                  |                                                             |                                                                                                    |                                                                  |
|                                    |                                                                                                    |                       | 1                    |                                  |                                                             |                                                                                                    |                                                                  |
|                                    | Tài khoản thanh toán                                                                                                    |                       |                      | 99689575                         | 525                                                         | -                                                                                                    |                                                                  |
|                                    | Tài khoản thanh toán                                                                                                    |                       |                      | 99689575                         | 525                                                         | •                                                                                                    |                                                                  |
|                                    | Tài khoản thanh toán                                                                                                    |                       |                      | 99689578                         | 525                                                         | •                                                                                                    |                                                                  |
|                                    | Tài khoản thanh toán<br>Tên khách hàng                                                                                                    |                       |                      | 99689575                         | 525<br>Phai                                                 | N THANH THE                                                                                                    |                                                                  |
|                                    | Tài khoản thanh toán<br>Tên khách hàng<br>Số hóa đơn                                                                                                    |                       |                      | 99689575                         | 525<br>PHAI<br>G22.99.2-2                                   | N THANH THE<br>31101045275                                                                                     |                                                                  |
|                                    | Tài khoản thanh toán<br>Tên khách hàng<br>Số hóa đơn                                                                                                    |                       |                      | 99689575                         | 525<br>Phai<br>G22.99.2-2                                   | N THANH THE<br>31101045275                                                                                     |                                                                  |
|                                    | Tài khoản thanh toán<br>Tên khách hàng<br>Số hóa đơn<br>Nhà cung cấp                                                                                                    |                       | Ameri                | 99689575                         | 525<br>PHAI<br>G22.99.2-2<br>Dich Vu (                      | N THANH THE<br>31101045275<br>Cong Quoc Gia                                                                    |                                                                  |
|                                    | Tài khoản thanh toán<br>Tên khách hàng<br>Số hóa đơn<br>Nhà cung cấp                                                                                                    |                       | No.                  | 99689575                         | 525<br>PHA1<br>G22.99.2-2<br>Dich Vu C                      | N THANH THE<br>31101045275<br>Cong Quoc Gia                                                                    |                                                                  |
|                                    | Tài khoản thanh toán<br>Tên khách hàng<br>Số hóa đơn<br>Nhà cung cấp<br>Số tiền thanh toán                                                                                               |                       |                      | 99689575                         | 525<br>PHAI<br>G22.99.2-2<br>Dich Vu (                      | N THANH THE<br>31101045275<br>Cong Quoc Gia<br>5,000 VND                                                       |                                                                  |
|                                    | Tài khoản thanh toán<br>Tên khách hàng<br>Số hóa đơn<br>Nhà cung cấp<br>Số tiền thanh toán<br>Phí địch vụ                                                                                |                       |                      | 9968957                          | 525<br>PHA1<br>G22.99.2-2<br>Dich Vu C                      | N THANH THE<br>31101045275<br>Cong Quoc Gia<br>5,000 VND<br>0 VND                                              |                                                                  |
|                                    | Tài khoản thanh toán<br>Tên khách hàng<br>Số hóa đơn<br>Nhà cung cấp<br>Số tiền thanh toán<br>Phí địch vụ                                                                                |                       |                      | 99689575                         | 525<br>PHAM<br>G22.99.2-2<br>Dich Vu C                      | N THANH THE<br>31101045275<br>Cong Quoc Gia<br>5,000 VND<br>0 VND                                              |                                                                  |
|                                    | Tài khoản thanh toán<br>Tên khách hàng<br>Số hóa đơn<br>Nhà cung cấp<br>Số tiền thanh toán<br>Phí dịch vụ<br>Tồng tiền thanh toán                                                        |                       |                      | 9968957                          | 525<br>PHAt<br>G22.99.2-2<br>Dich Vu C                      | N THANH THE<br>31101045275<br>Cong Quoc Gia<br>5,000 VND<br>0 VND<br>5,000 VND<br>ăm ngàn đồng                 |                                                                  |
|                                    | Tài khoản thanh toán<br>Tên khách hàng<br>Số hóa đơn<br>Nhà cung cấp<br>Số tiền thanh toán<br>Phí dịch vụ<br>Tổng tiền thanh toán                                                        |                       |                      | 99689575                         | 525<br>PHAM<br>G22.99.2-2<br>Dich Vu C                      | N THANH THE<br>31101045275<br>Cong Quoc Gia<br>5,000 VND<br>0 VND<br>5,000 VND<br>ăm ngàn đồng                 |                                                                  |
|                                    | Tài khoản thanh toán<br>Tên khách hàng<br>Số hóa đơn<br>Nhà cung cấp<br>Số tiền thanh toán<br>Phí dịch vụ<br>Tổng tiền thanh toán<br>Nội dung thanh toán                                 |                       | hanh toan phi, le j  | 9968957                          | 525<br>PHAI<br>G22.99.2-2<br>Dich Vu C<br>N<br>H29.14.10.11 | N THANH THE<br>31101045275<br>Cong Quoc Gia<br>5,000 VND<br>0 VND<br>5,000 VND<br>ăm ngàn đồng<br>-231101-2168 |                                                                  |
|                                    | Tài khoản thanh toán<br>Tên khách hàng<br>Số hóa đơn<br>Nhà cung cấp<br>Số tiền thanh toán<br>Phí dịch vụ<br>Tổng tiền thanh toán<br>Nội dung thanh toán                                 |                       | hanh toan phi, le j  | 99689575                         | 525<br>PHAM<br>G22.99.2-2<br>Dich Vu C<br>N<br>H29.14.10.11 | N THANH THE<br>31101045275<br>Cong Quoc Gia<br>5,000 VND<br>0 VND<br>5,000 VND<br>ăm ngàn đồng<br>-231101-2168 |                                                                  |
|                                    | Tài khoản thanh toán<br>Tên khách hàng<br>Số hóa đơn<br>Nhà cung cấp<br>Số tiền thanh toán<br>Phí dịch vụ<br>Tổng tiền thanh toán<br>Nội dung thanh toán<br>Phương thứ <u>c xác thực</u> |                       | hanh toan phi, le j  | 99689575                         | 525<br>PHAI<br>G22.99.2-2<br>Dich Vu C<br>N<br>H29.14.10.11 | N THANH THE<br>31101045275<br>Cong Quoc Gia<br>5,000 VND<br>0 VND<br>5,000 VND<br>ăm ngàn đồng<br>-231101-2168 |                                                                  |
|                                    | Tài khoản thanh toán<br>Tên khách hàng<br>Số hóa đơn<br>Nhà cung cấp<br>Số tiền thanh toán<br>Phí địch vụ<br>Tổng tiền thanh toán<br>Nội dung thanh toán<br>Phương thức xác thực         |                       | hanh toan phi, le j  | 99689575<br>shi cho ho so<br>SMS | 525<br>PHAI<br>G22.99.2-2<br>Dich Vu C<br>N<br>H29.14.10.11 | N THANH THE<br>31101045275<br>Cong Quoc Gia<br>5,000 VND<br>0 VND<br>5,000 VND<br>ăm ngàn đồng<br>-231101-2168 |                                                                  |

Xác nhận

## - Hoàn tất quá trình thanh toán

.....

| <ul> <li>Chi nhánh Văn phòng đăng</li> <li>Một phần</li> </ul>                                                                                   | g ký Quận Bình Thạnh                      |                                                           |                                            |                |  |
|----------------------------------------------------------------------------------------------------|-------------------------------------------|-----------------------------------------------------------|--------------------------------------------|----------------|--|
|                                                                                                    |                                           | $\bigcirc$                                                | )                                          |                |  |
|                                                                                                    |                                           | Nộp hồ sơ thà<br>Mã số hồ sơ: H29.14.10<br>Hồ sơ đang chờ | vanh công<br>0.11-231101-2168<br>tiếp nhận |                |  |
| Người nộp hồ sơ                                                                                                    |                                           |                                                           |                                            |                |  |
| Họ tên người nộp:         TEST           Nơi cấp CMND/ Căn         Cục -           cước:         hội           Địa chỉ:         55/30 Đường số 7 | cảnh sát Quản lý hành chính về trật tự xã | Ngày sinh: 01/03/2000<br>Số điện thoại: 0968957525        | CMND: 094200005464<br>Email:               | 89             |  |
| bia onin' object bachgeo f                                                                                                    |                                           |                                                           |                                            |                |  |
| hành phần hồ sơ                                                                                                    |                                           | €ő lumna / logi bán                                       | Tân tin                                    |                |  |
| ion gray to                                                                                                    |                                           | oo rayng, roya sarr                                       | , Ab var                                   |                |  |
| hông tin phí, lệ phí (Thanh to                                                                                                    | pán thành công)                           |                                                           |                                            |                |  |
| Loại lệ phí                                                                                                    | Số lượng                                  | Mức lệ phí                                                | Thành tiền                                 | Mô tả          |  |
| Lệ phí                                                                                                    | 1                                         | 5.000 VNĐ                                                 | 5.000 VNĐ                                  | Chưa thẩm định |  |
| Tổng                                                                                                    |                                           |                                                           | 5.000 VNĐ                                  |                |  |
|                                                                                                    | Thông tin bi                              | ên lai thanh toán Cập nhật                                | Huý Đồng ý                                 |                |  |

- Tại trang Một cửa điện tử, quan sát trạng thái hồ sơ được chuyển sang trạng thái "Đã thanh toán"

| 📕 Dừ        | rng xử lý 4                             |               | Mã số hồ sơ           |                      | Số CMND   |          | Tên người nộp | Têr            | n cơ quan do | anh nghiệp | Tất cả | tiep nhận ' |
|-------------|-----------------------------------------|---------------|-----------------------|----------------------|-----------|----------|---------------|----------------|--------------|------------|--------|-------------|
| <b>∄</b> Đã | i thanh toán hồ sơ 🚺                    |               | Hạn bố sung<br>Tất cả | g hồ sơ<br>•         | Mã số thu | ıế       | Q Tim kiếm    |                |              |            |        |             |
|             |                                         |               |                       |                      |           |          |               |                |              |            |        |             |
| <b>A</b> V. | uất oxool bồ sợ trập tra                | 80            | Tìm kiếm nâng         | g cao 🗸              |           |          |               |                |              |            |        |             |
| Xu<br>STT   | uất excel hồ sơ trên tra<br>Mã số hồ sơ | ng<br>Thủ tục | Tìm kiếm nâng         | g cao 🗸<br>Người nộp |           | Ngày nộp |               | Trạng thái tha | nh toán      | Trạng thái |        | Thao táo    |

- Chuyển sang Tab lệ phí để xem biên lai được kết nối qua nền tảng Payment Platform của Cổng dịch vụ công quốc gia

| ' liệu điện tử                |                            | Thông tin dành cho cán bộ      |                          |                    |          |
|-------------------------------|----------------------------|--------------------------------|--------------------------|--------------------|----------|
| า้อ รơ                        | ^                          | Sổ theo dõi hồ sơ số:          | Số thứ tự:               | Số bộ hồ sơ:       |          |
| chờ tiếp nhận                 |                            | Cán bộ nhập sô vào sổ theo dõi | Cán bộ nhập số thứ tự số | ố Cán bộ nhập số l | bộ hồ sơ |
| hận hồ sơ<br>t hồ sơ từ file  | Danh sách thông tin biệ    | n lai thanh toán               |                          |                    | ×        |
| nồ sơ                         | Ngày thực hiện             | Nhà cung cấp                   | Tổng tiên                | Thao tác           | _        |
| không cần xủ<br>ru hồ sơ theo | 01/11/2023 23:11:39        | VNPT Payment Platform          | 5.000 VNĐ                | _ ···              |          |
| ru hồ sơ toàn                 | Hiển thị 10 👻 trên 1 bản g | ghi                            |                          | Xem biên lai       | < 1 >    |
| ru hồ sơ cá nh<br>nh số hồ sơ |                            |                                |                          | Lấy lại biên lai   |          |
| tu Log LGSP HC                | M                          |                                |                          |                    |          |
| ı một cửa                     | <b>`</b>                   |                                |                          |                    |          |
| pộ dữ liệu<br>kê báo cáo      |                            |                                | ■ Tiếp nhận              |                    |          |

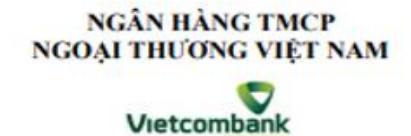

Mẫu số 03c Ký hiệu: C1-10/NS

Số Sêri: Số biên lai:

BIÊN LAI THU THUĚ, PHÍ, LỆ PHÍ VÀ THU PHẠT VI PHẠM HÀNH CHÍNH (Áp dụng đối với trường hợp in từ chương trình ứng dụng thu ngân sách nhà nước) Liên số: 02 Lưu tại: Khách hàng

| Thu phật:                               | Nội dung phạt:                                                                                          |
|-----------------------------------------|----------------------------------------------------------------------------------------------------|
| Thu thuế:                               | Tên loại phí, lệ phí: Xóa đăng ký biện pháp bảo<br>đám bằng quyền sử dụng đất, tài sản gắn liên với đất |
| Người nộp: TEST                         | MST/Số CMND/HC: 0942000054689                                                                           |
| Địa chỉ: 55/30 Đường số 7, Quận Gò Vấp, | Quận/Huyện: Quận Gò Vấp                                                                                 |
| Thành phố Hồ Chỉ Minh                   | Tinh/TP: Thành phố Hồ Chí Minh                                                                          |

Theo Quyết định/Thông báo số: H29.14.10.11-231101-2168

Ngày:

Của: Chi nhánh Văn phòng đăng ký Quận Bình Thạnh

Đơn vị nhận tiền: Bùi Thị Bích Tuyền

| STT | Nội dung các khoản nộp NS/Mã định danh hồ sơ (ID) | Số tiền   |
|-----|---------------------------------------------------|-----------|
| 1   | Lệ phí/H29.14.10.11-231101-2168                   | 5.000 VNĐ |
|     | Tổng cộng                                         | 5.000 VNĐ |

Tổng số tiền ghi bằng chữ: Năm nghìn đồng chẵn.

Ngày 1 tháng 11 năm 2023

Người nộp tiền

Ngân hàng thu hộ

(Ký tên)

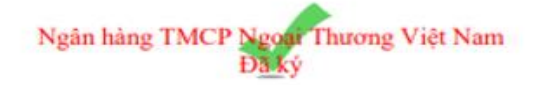

Lưu ý : Sau khi có biên lai, cán bộ có thể thực hiện việc tiếp nhận hồ sơ mà không cần phải chờ tiền vào tài khoản thụ hưởng, vì vấn đề này phụ thuộc vào trung gian thanh toán nên thời gian tiền vào tài khoản có thể vào nhanh hoặc chậm